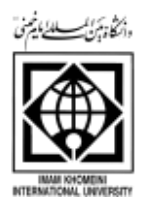

# اطلاعیه زمان و نحوه ثبت نام پذیرفته شدگان تکمیل ظرفیت مقطع کارشناسی نیم سال دوم ۱۴۰۱ دانشگاه بین المللی امام خمینی(ره)

ضمن عرض سلام و احترام و تبریک به مناسبت قبولی شما عزیزان در دانشگاه بین المللی امام خمینی (ره) بدینوسیله به اطلاع می رساند، پذیرش در این دانشگاه در دو مرحله به صورت غیرحضوری(اینترنتی) و حضوری (تحویل اصل مدارک) طبق زمانبندی و مراحل ذیل انجام می گردد.

پس از ثبت نام غیر حضوری (اینترنتی) توسط شما و تایید ثبت نام توسط اداره ثبت نام و پذیرش،انتخاب واحد توسط آموزش دانشکده صورت می پذیرد. کلاسها از تاریخ ۱۴۰۱/۱۱/۲۳ تشکیل می گردد و تمامی دانشجویان موظف به شرکت در کلاس می باشند و جهت تحویل اصل مدارک تحصیلی از تاریخ ۱۴۰۱/۱۱/۱۸ تا تاریخ ۱۴۰۱/۱۱/۲۵ در دانشکده آینده پژوهی قسمت مدیریت خدمات آموزشی اقدام فرمایید. لذا خواهشمند است جهت اطلاع از نحوه و فرایند ثبت نام ،ابتدا اطلاعیه های ذیل را به دقت مطالعه فرمایید.

تمامی دانشجویان باید نسبت به تکمیل کارنامه سلامت جسم وروان و سامانه های دانشجویی و فرهنگی که در پایین این اطلاعیه مشخص شده است اقدام نمایند.

در صورت عدم انجام ثبت نام غیر حضوری، ثبت نام حضوری انجام نخواهد شد.

الف – زمان ثبت نام غیر حضوری (اینترنتی): ۱۴۰۱/۱۱/۱۹ لغایت ۱۴۰۱/۱۱/۱۹

ب – زمان تحویل مدارک تحصیلی : از تاریخ ۱۴۰۱/۱۱/۱۸ الی ۱۴۰۱/۱۱/۲۵

مراحل ثبت نام را به ترتیب جدول ذیل انجام دهید. جدول شماره ۱

| نوع فعاليت                                                                                   | ترتيب مراحل                                                |  |
|----------------------------------------------------------------------------------------------|------------------------------------------------------------|--|
| مراجعه به سایت https://emt.medu.ir و ثبت درخواست تاییدیه مدرک مقطع قبلی (پایان               | مرحله ۱ درخواست تاپیدیه تحصیلی                             |  |
| متوسطه دوم یا پیش دانشگاهی) به همراه ثبت درخواست تاییدیه سوابق فارغ التحصیلی (دو درخواست     |                                                            |  |
| ثبت شود) و دریافت دو کد و ثبت کد رهگیری تاییدیه تحصیلی در مراحل ثبت نام اینترنتی در سامانه   |                                                            |  |
| ثبت نام دانشگاه (کسانی که در زمان ثبت نام در این سامانه با پیغام عدم مالکیت سیم کارت مواجه   |                                                            |  |
| شدند می توانند با مراجعه حضوری به یکی از دفاتر پیشخوان، نسبت به دریافت کد رهگیری تاییدیه     |                                                            |  |
| اقدام کنند)                                                                                  |                                                            |  |
| (لازم به ذکر است فارغ التحصیلان خردادماه ۹۵ به قبل، پس از دریافت کد رهگیری تاییدیه از سامانه |                                                            |  |
| مذکور، ابتدا باید با اصل مدارک تحصیلی به ادارات آموزش و پرورش محل فارغ التحصیلی خود مراجعه   |                                                            |  |
| نموده تا مسئول سنجش آموزش و پرورش منطقه ، مدارک تحصیلی آنان را در سامانه بارگزاری نماید      |                                                            |  |
| و سپس کد رهگیری را در مراحل ثبت نام استفاده نمایند)                                          |                                                            |  |
| مراجعه به سایت <u>https://sakha.epolice.ir و</u> ثبت درخواست معافیت تحصیلی و دریافت کد       | مر <mark>حله</mark> ۲ درخواست معافیت تحصیلی                |  |
| رهگیری و مراجعه به پلیس+۱۰ و دریافت پرینت گواهی اطلاعات مشمولی و اسکن آن در مراحل            | (مخصوص برادران)                                            |  |
| ثبت نام غیر حضوری و تحویل اصل آن در زمان تحویل مدارک به صورت حضوری در دانشگاه                |                                                            |  |
| ( رمز کاربری سامانه، کدملی و کلمه عبور، کد ۵ رقمی سخا می باشد. در صورت نداشتن کد سخا،        |                                                            |  |
| ابتدا کد سخا را از دفاتر پلیس+۱۰ تهیه نموده و سپس وارد این سایت شوید)                        |                                                            |  |
| (دانشجویان پسر جدیدالورد در صورت بروز خطای ثبت درخواست معافیت تحصیلی در سایت سازمان          |                                                            |  |
| وظیفه عمومی ناجا، می توانند با پرینت قبولی خود از سایت سازمان سنجش آموزش کشور و ارائه        |                                                            |  |
| تصویر شناسنامه، تصویر کارت ملی و تصویر گواهینامه دوره دوم متوسطه، حضوراً به یکی از دفاتر     |                                                            |  |
| پلیس+ ۱۰ مراجعه و نسبت به اخذ پرینت گواهی اطلاعات مشمولی خود اقدام، و پس از اسکن آن در       |                                                            |  |
| مراحل ثبت نام، اصل أنرا با بقیه مدارک به دانشگاه تحویل دهند.)                                |                                                            |  |
| اسکن مدارک مورد نیاز جهت ثبت نام غیر حضوری و انجام ثبت نام غیر حضوری در سامانه               | <mark>مرحله ۳</mark> ( تهیه اسکن از مدارک مورد نیاز و شروع |  |
| گلستان در وبگاه دانشگاه                                                                      | ثبت نام غیرحضوری در سامانه گلستان و پرینت گواهی            |  |
| ( مدارک مورد نیاز در جدول شماره ۲ اعلام شده است)                                             | اتمام پذیرش غیرحضوری )                                     |  |
| (راهنمای ثبت نام در صفحات پایین تر اطلاعیه وجود دارد)                                        |                                                            |  |
| تایید مدارک ارسالی                                                                           | مرحله ۴ پذیرش (این مرحله در صورت تکمیل ثبت                 |  |
|                                                                                              | نام دانشجو، توسط آموزش کل انجام می شود)                    |  |
|                                                                                              |                                                            |  |
| انتخاب واحد                                                                                  | مرحله ۵ (انتخاب واحد توسط دانشکده)                         |  |
| شروع کلاس ها از تاریخ ۱۴۰۱/۱۱/۲۳ می باشد                                                     | مرحله ۶ (شرکت در کلاسها) از تاریخ                          |  |
|                                                                                              | 14.1/11/78                                                 |  |
| تمامی مدارک قید شده در جدول شماره ۲ برای تحویل مدارک به صورت حضوری از تاریخ                  | مرحله ۷ (حضور در دانشگاه جهت تحویل مدارک                   |  |
| ۱۴۰۱/۱۱/۱۸ لغایت ۱۴۰۱/۱۱/۱۸                                                                  | تحصیلی در روزهای تعیین شده در جدول شماره ۳ )               |  |

| تحویل مدارک به صورت حضوری به دانشگاه                               | سکن مدارک مورد نیاز جهت ثبت نام غیر حضوری                                           |            | یذیرفته شدگان                        |
|--------------------------------------------------------------------|-------------------------------------------------------------------------------------|------------|--------------------------------------|
|                                                                    |                                                                                     | •          |                                      |
| <ul> <li>۱– اصل یا گواهی موقت دیپلم</li> </ul>                     | <ul> <li>اصل یا گواهی موقت دیپلم</li> </ul>                                         | -1         |                                      |
| ۲- اصل ریز نمرات ۴ ساله دیپلم                                      | <ul> <li>اصل ریز نمرات ۴ ساله دیپلم</li> </ul>                                      | -۲         |                                      |
| ۳– اصل ریز نمرات دو سال ما قبل دیپلم                               | َ       ريز نمرات دو سال ماقبل ديپلم                                                | ٣          |                                      |
| ۴- عکس ۴×۳ جدید ۴ قطعه                                             | – عکس ۴×۳ جدید                                                                      | -۴         | نفالم قدير                           |
| ے۔<br>۵- کیے، شناسنامہ                                             | – شناسنامه                                                                          | -۵         | دارای دیپلم                          |
| ۶- کیے<br>۶- کیے کارت ملے ھر دو طرف                                | – کارت ملی هر دو طرف<br>ایک کارت بایان شده تریا معافرت (مخم معیآة ایا: که           | -7<br>V    |                                      |
| ۲− کیے کارت یا بان خدمت یا معافیت (مخصوص                           | - کارک پایان خدمت یا معاقیت (محضوض افایانی که<br>خدمت وظیفه عمومی را انجام دادهاند) | · •        |                                      |
| آقایانی که خدمت وظیفه عمومی را انجام دادهاند)                      | ۔ کدر ہگیری تابیدیہ تحصیلی                                                          | ٨          |                                      |
| <ul> <li>۸- تایید اولیه مشمول(مخصوص آقایان خدمت نکرده)</li> </ul>  | ۔ اسکن گواهی اولیه مشمولی(مخصوص آقایان)                                             | ۹_         |                                      |
| ۹- گواهی پذیرش غیرحضوری                                            |                                                                                     |            |                                      |
| <ul> <li>۱- اصل یا گواهی موقت دیپلم</li> </ul>                     | <ul> <li>اصل یا گواهی موقت دیپلم</li> </ul>                                         | -1         |                                      |
| <ul> <li>۲- اصل یا گواهی موقت پیش دانشگاهی</li> </ul>              | <ul> <li>اصل یا گواهی موقت پیش دانشگاهی</li> </ul>                                  | -۲         |                                      |
| ۳- ریز نمرات دوره پیش دانشگاهی                                     | –   ریز نمرات دوره پیش دانشگاهی                                                     | ٣          |                                      |
| ۴- عکس ۴×۳ جدید ۴ قطعه                                             | <ul> <li>اصل كارنامه فارغ التحصيلي پايه سوم</li> </ul>                              | - <b>F</b> |                                      |
| ۵- کپی شناسنامه                                                    | – عکس ۴×۳ جدید                                                                      | ۵          |                                      |
| ۶- کپی کارت ملی هر دو طرف                                          | – شناسنامه                                                                          | -9         |                                      |
| ۷- کپی کارت پایان خدمت یا معافیت (مخصوص                            | <ul> <li>کارت ملی هر دو طرف</li> </ul>                                              | γ          | 1 11 11.                             |
| آقایانی که خدمت وظیفه عمومی را انجام دادهاند)                      | <ul> <li>کارت پایان خدمت یا معافیت (مخصوص آقایانی که</li> </ul>                     | ٨          | نظام سالی واحدی<br>دا ای بیش دانشگاه |
| <ul> <li>۸- تایید اولیه مشمول(مخصوص آقایان خدمت</li> </ul>         | خدمت وظیفه عمومی را انجام دادهاند)                                                  |            | فارابي پيش فانسخانيي                 |
| نكرده)                                                             | <ul> <li>کد رهگیری تاییدیه تحصیلی</li> </ul>                                        | ۹_         |                                      |
| ۹- گواهی پذیرش غیرحضوری                                            | <ul> <li>۱- اسکن گواهی اولیه مشمولی(مخصوص آقایان)</li> </ul>                        | ۱۰         |                                      |
|                                                                    |                                                                                     |            |                                      |
| <ul> <li>۱– اصل یا گواهی موقت پایان دوره دوم متوسطه</li> </ul>     | <ul> <li>اصل یا گواهی موقت پایان دوره دوم متوسطه</li> </ul>                         | -1         |                                      |
| <ul> <li>۲- کارنامه فارغ التحصیلی دوره متوسطه دوم( پایه</li> </ul> | <ul> <li>کارنامه فارغ التحصیلی دوره متوسطه دوم( پایه</li> </ul>                     | -۲         |                                      |
| دهم، یازدهم و دوازدهم)                                             | دهم، یازدهم و دوازدهم)                                                              |            | نظام جديد                            |
| ۳- عکس ۴×۳ جدید ۴ قطعه                                             | '− عکس ۴×۳ جدید                                                                     | ٣          | ۳-۳-۶                                |
| ۴- کپی شناسنامه                                                    | – شناسنامه                                                                          | -¥         | دوره دوم متوسطه                      |
| ۵- کپی کارت ملی هر دو طرف                                          | <ul> <li>کارت ملی هر دو طرف</li> </ul>                                              | ۵          |                                      |
| ۶- کپی کارت پایان خدمت یا معافیت (مخصوص                            | <ul> <li>کارت پایان خدمت یا معافیت (مخصوص آقایانی که</li> </ul>                     | -9         |                                      |
| آقایانی که خدمت وظیفه عمومی را انجام دادهاند)                      | خدمت وظیفه عمومی را انجام دادهاند)                                                  |            |                                      |
| <ul> <li>۲- تایید اولیه مشمول(مخصوص آقایان خدمت نکرده)</li> </ul>  | – کد رهگیری تاییدیه ت <i>ح</i> صیلی                                                 | Y          |                                      |
| ۸- گواهی پذیرش غیرحضوری                                            | <ul> <li>اسکن گواهی اولیه مشمولی(مخصوص آقایان)</li> </ul>                           | ٨          |                                      |
|                                                                    |                                                                                     |            |                                      |

# جدول شماره ۲: مدارک مورد نیاز جهت ثبت نام غیر حضوری و حضوری:

راهنمای ثبت نام غیر حضوری در سامانه آموزشی گلستان:

برای شروع مرحله ثبت نام غیر حضوری ابتدا اسکن مدارک ذیل را آماده نموده تا پس از ورود به سیستم پذیرش غیر حضوری در مراحل مختلف از آن ها استفاده نمایید:

- ۱- اسکن اصل یا گواهی موقت دیپلم ( برای پذیرفته شدگان نظام جدید ۶-۳-۳ اسکن گواهی
   پایان دوره متوسطه دوم)
- ۲- اسکن اصل کارنامه فارغ التحصیلی پایه سوم(پذیرفته شدگان نظام قدیم، ریز نمرات دیپلم
   را اسکن نمایند و پذیرفته شدگان نظام جدید۶-۳-۳
   کارنامه فارغ التحصیلی دوره
   متوسطه دوم( پایه دهم، یازدهم و دوازدهم ) را اسکن نمایند)
- ۳– اسکن اصل یا گواهی موقت پیش دانشگاهی (پذیرفته شدگان نظام قدیم مدرک دیپلم و پذیرفته شدگان نظام جدید ۶–۳–۳، گواهی پایان دوره متوسطه دوم را اسکن نمایند) (دانش آموزانی که در امتحانات جبرانی شهریور ماه قبول شده و موفق به دریافت مدرک پیشدانشگاهی و یا متوسطه دوم نشدهاند، موقتاً گواهی قبولی در امتحانات که توسط مدرسه صادر شده را به جای پیشدانشگاهی و یا دیپلم اسکن نمایند)

دانش آموزانی که در امتحانات جبرانی شهریورماه قبول نشده اند، اجازه ثبت نام در دانشگاه را نداشته و قبولی آنان لغو می باشد.

- ۴- اسکن ریز نمرات دوره پیش دانشگاهی (پذیرفته شدگان نظام قدیم ریز نمرات دو سال ماقبل دیپلم و پذیرفته شدگان نظام جدید ۳–۳–۶، کارنامه فارغ التحصیلی دوره متوسطه دوم(پایه دهم، یازدهم و دوازدهم) را اسکن نمایند
  - ۵- اسکن تمام صفحات شناسنامه (دانشجویان غیرایرانی صفحه اول و دوم و سوم را اسکن نمایند)
     ۶- اسکن عکس ۳ در ۴
- ۷- کد پیگیری تاییدیه تحصیلی
   ۸- اسکن کارت ملی (پشت و روی کارت در قالب دو فایل)
   ۹- اسکن کارت پایان خدمت یا معافیت
   ۱۰- اسکن گواهی اطلاعات مشمولی(مخصوص آقایان)
   ۱۱- اسکن مدرک کاردانی(مخصوص دارندگان مدرک کاردانی) این دانشجویان می توانند به جای مدرک پیش دانشگاهی و دیپلم و ریز نمرات، مدرک کاردانی به همراه ریز نمرات خود را اسکن نمایند.

از راهنماهای زیر جهت انجام ثبتنام غیر حضوری استفاده نمایید:

راهنمای ورود به سیستم گلستان

راهنمای ورود به سیستم گلستان و ثبت پذیرش غیر حضوری دانشجویان جدیدالورود (فیلم)

برای ورود به سیستم ثبت نام کلیک کنید.

نکته مهم: لطفا در مراحل ثبت نام، نسبت به ثبت دقیق محل صدور شناسنامه مندرج در صفحه دوم شناسنامه اقدام نمایید.

اطلاعات تماس در خصوص موارد ثبت نام:

پذیرفته شدگان محترم می توانند در خصوص مشکلات ثبت نام اینترنتی (صرفاً برای اشکال بارگذاری مدارک در سیستم جامع گلستان) با شماره های ذیل دانشگاه تماس حاصل نمایند.

۳۳۹۰۱۷۰۰ \_\_\_\_ ۳۳۹۰۱۷۰۴ \_\_\_\_ ۳۳۹۰۱۷۰۳ \_\_\_\_ ۳۳۹۰۱۷۱۴ (پیش شماره ۲۸۰)

## اطلاعیه های مهم حوزه معاونت دانشجویی:

قابل توجه دانشجويان مقطع كارشناسي ورودي جديد

ضمن عرض تبریک به مناسبت حضور شما در دانشگاه بین المللی امام خمینی (ره) به اطلاع میرساند جهت استفاده از خدمات رفاهی دانشگاه، دانشجویان عزیز میبایست ۴ اقدام زیر را انجام دهند. ۱. ثبت نام خوابگاه در سامانه گلستان، دانشجویان عزیز میبایست همزمان با ثبت نام در سامانه گلستان، نسبت به فعال نمودن گزینه خوابگاه اقدام نمایند.

۲.ثبت نام در سامانه بوستان به آدرس <u>http: //stu.ikiu.ac.ir</u> ، (لازم به ذکر است کلیه خدمات حوزه معاونت دانشجویی اعم از خدمات خوابگاهی و تغذیه از طریق این سامانه صورت می پذیرد).

۳. تکمیل مراحل ثبت نام در سامانه بوستان:

الف- پرکردن کامل اطلاعات مورد نیاز در سامانه و ثبت درخواست خوابگاه

دانشجویان با ورود به سامانه بوستان میبایست نسبت به ثبت درخواست خوابگاه خود اقدام و مدارک را جهت بررسی در سامانه فوق بارگذاری نمایند و در هنگام مراجعه حضوری در دانشگاه ، مدارک خود را به کارشناسان اداره خوابگاهها تحویل نمایند.

ب- تكميل پرسشنامه پيشينيه ورزشي

۴- ثبت نام در سامانه های وزارت علوم:

الف- صندوق رفاه دانشجويان :

دانشجویانی که به طور قطعی متقاضی درخواست وام میباشند می بایست قبل از مراجعه به صندوق و ثبت درخواست وام با کارشناسان صندوق رفاه تماس حاصل نمایند و همچنین دانشجویان متقاضی خوابگاه، پس از دریافت قطعی خوابگاه، میبایست به صندوق رفاه دانشجویان مراجعه و تشکیل پرونده بدهند.

ب- ثبت نام و تکمیل کارنامههای سلامت جسم و روان در سامانه سجاد:

براساس بخشنامه وزارت علوم، کلیه دانشجویان ورودی و شاغل به تحصیل موظف هستند نسبت به تکمیل کارنامه سلامت جسم و سلامت روان اقدام نمایند و پس از حضور در دانشگاه کدپیگیری خود را به مرکز مشاوره و مرکز بهداشت ارایه نمایند در غیر اینصورت در هنگام انتخاب واحد به مشکل برخواهند خورد.

در ادامه نحوه ثبت نام در قسمت های مختلف به طور کامل توضیح داده میشود:

## نحوه ثبت نام و درخواست خوابگاه:

چنانچه دانشجویان مقطع کارشناسی، در طول زمان تحصیل خود نیازمند به استفاده از خدمات خوابگاهی میباشند، میبایست پس از ثبت نام و مراجعه به سامانه معاونت دانشجویی بوستان به آدرس http: //stu.ikiu.ac.ir، درخواست خوابگاه خود را ثبت و کد رهگیری دریافت نمایند. همچنین لازم است پس از بارگذاری اطلاعات و ثبت نام در سامانه، سایر مدارک مستند خود جهت تایید به کارشناس اداره خوابگاهها ارایه نمایند.

لازم به ذکر است این دانشگاه هیچگونه تعهدی در خصوص ارائه خوابگاه به دانشجویان میهمان و انتقالی و همچنین به دانشجویان متقاضی استفاده از خوابگاه متاهلین ندارد.

## قابل توجه دانشجويان:

نام کاربری ورود به سامانه بوستان به صورت پیش فرض، شماره دانشجویی و کلمه عبور آنها نیز کد ملی تعریف شده است و همچنین نام کاربری ورود به سامانه بوستان برای دانشجویان غیرایرانی به صورت پیش فرض ، شماره دانشجویی تعریف گردیده، و کلمه عبور آنها، شماره گذرنامه میباشد.

راهنمای استفاده از سامانه تغذیه

دانشگاه بین الملل امام خمینی (ره)

#### دانشجویان پس از ثبت نام در سامان بوستان جهت رزرو غذا می ایست به نکات زیر توجه نمایند:

**ورود به سامانه**: برای ورود به سامانه به آدس ikiu.ac.ir/fa مراجعه و از منوی سمت راست گزینه **سامانه ها** و سپس **سامانه بوستان** را انتخاب نمایید و یا از ابتدا و به صورت مستقیم به آدرس <u>stu.ikiu.ac.ir/foodlog.aspx</u> مراجعه فرمایید.

نام کاربری، **شماره دانشجویی** و کلمه ی عبور، **کد ملی** می باشد. در صورتی که **کد ملی با عدد صفر شروع** می شود آن را در ابتدای کلمه عبور وارد نکنید.

- ا. اعتبار حساب خود را افزایش دهید: برای افزایش اعتبار خود می توانید گزینه ی "شارژ حساب من" را از آیتم های منو انتخاب نمایید. با انتخاب این گزینه، صفحه ای برای شما باز می شود که به شما این امکان را می دهد تا با انجام پرداخت اینترنتی، اعتبار خود را افزایش دهید.
- ۲. رزرو غذا برای هفته آینده انجام دهید: برای رزرو غذا باید از منوی سمت راست گزینه ی "رزرو غذا" را انتخاب نمایید. در این صفحه لیست غذاهای تعریف شده برای هفته ی آینده را مشاهده می کنید.

**توجه**: برای رزرو غذای هفته آتی می توانید از روز یکشنبه هفته جاری از ساعت ۱۴:۰۰ تا روز چهارشنبه ساعت۱۴:۰۰ نسبت به رزرو وعده های غذایی دلخواه اقدام نمایید. در غیر این صورت سیستم به شما اجازه ی رزرو نمی دهد.

۲. برای روز جاری غذا خرید کنید: در صورت عدم رزرو غذا در وعده ی ناهار هر روز می توانید از ساعت ۱۰:۰۰ الی این امر شما باید از منوی سمت راست گزینه ی "
۱۴:۰۰ نسبت به درخواست غذای روز فروش اقدام فرمایید. برای این امر شما باید از منوی سمت راست گزینه ی "
غذای روز فروش" را انتخاب کنید. بعد از انتخاب غذای مورد نظر و انتخاب سلف مجاز، روی دکمه ی "درخواست غذای روز فروش" کلیک کنید.

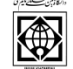

**توجه:** همراه داشتن کارت دانشجویی برای غذای روز فروش الزامی است در غیر این صورت برای رزرو غذای روز **اقدام** نکنید.

۴. از کد فراموشی برای دریافت غذای رزرو شده استفاد کنید: اگر شما برای دریافت غذا، کارت خود را به همراه نداشتید، می توانید از گزینه ی "کد فراموشی" از منوی سمت راست استفاده نمایید. در این صفحه روی دکمه ی "درخواست یادآوری کد" کلیک کنید تا یک کد شش رقمی به شما اعلام شود. با وارد کردن این کد در دستگاه، می توانید غذای خود را دریافت نمایید.

اداره امور تغذيه

دانشجویان گرامی میبایست با مراجعه به سامانه معاونت دانشجویی به آدرس : http://stu.ikiu.ac.ir مراجعه نموده و نسبت به تکمیل فرم پرسشنامه پیشینه ورزشی اقدام نمایند.

### تربیت بدنی

#### نحوه درخواست وام و تشکیل پرونده جهت خوابگاه در سامانه صندوق رفاه دانشجویان :

دانشجویانی که علاقمند به دریافت وام از صندوق رفاه دانشجویی می باشند جهت دریافت اطلاعات تکمیلی می توانند
 با کارشناس اداره رفاه و خدمات دانشجویی سرکار خانم رجبی به شماره تلفن : ۲۸۳۳۹۰۱۷۵۸ تماس حاصل نمایند.

#### اداره رفاه و خدمات دانشجویی

- همچنین دانشجویانی که خوابگاه به آنها تعلق گرفته است میبایست به صندوق رفاه دانشجویان مراجعه و تشکیل پرونده دهند و یا با کارشناس اداره امور خوابگاه سرکار خانم سهرابی به شماره تلفن ۰۲۸۳۳۹۰۲۲۰۵ تماس حاصل نمایند.

#### اداره امور خوابگاهها

# اطلاعیه'' تکمیل کارنامه سلامت روان دانشجویان''

به اطلاع کلیه دانشجویان ورودی جدید و شاغل به تحصیل می رساند طرح کارنامه سلامت روان در سال جدید به صورت الکترونیکی از طریق سامانه سجاد اجرا می شود؛ لذا ضروری است کلیه دانشجویان ورودی جدید و شاغل به تحصیل حتما در بازه زمانی اول شهریور ماه لغایت پایان آبان نسبت به تکمیل کارنامه سلامت روان از طریق لینک https://portal.saorg.ir/mentalhealth/ اقدام نمایند. و کد پیگیری دریافت نمایند.

# مرکز مشاوره اطلاعیه'' تکمیل کارنامه سلامت جسم دانشجویان''

به اطلاع کلیه دانشجویان ورودی جدید می رساند طرح کارنامه سلامت جسم در سال جدید به صورت الکترونیکی از طریق سامانه سجاد اجرا می شود؛ لذا ضروری است کلیه دانشجویان ورودی جدید و شاغل به تحصیل حتما نسبت به تکمیل کارنامه سلامت جسم از طریق لینک <u>https://portal.saorg.ir/physicalhealth</u> اقدام نمایند. دانشجو لازم است پس از تکمیل اطلاعات در سامانه فوق و دریافت پرینت، جهت انجام معاینات پزشکی به صورت حضوری به مرکز بهداشت و درمان دانشگاه مراجعه نماید.

### مرکز بهداشت و درمان

\*\* علاوه بر موارد ذکر شده، دریافت سه دوز واکسن برای کلیه دانشجویان الزامی است.

### اطلاعیه های مهم معاونت فرهنگی و اجتماعی دانشگاه

قابل توجه کلیه دانشجویان عزیز نوورود ۱۴۰۱: ضمن تبریک پذیرش شما در این دانشگاه، به اطلاع می ساند، معاونت فرهنگی و اجتماعی دانشگاه تلاش دارد تا در کنار مسائل درسی و آموزشی، امکان افزایش سطح مهارتهای فردی و اجتماعی شما را در قالب برنامه های متنوع اردویی، رویدادهای دانشجویی، کارگاه های آموزشی و سایر فعالیت های فرهنگی هنری و ... فراهم نماید. به همین منظور، سامانه جامع مدیریت فعالیتهای فرهنگی دانشجویان طراحی شده است. ثبت و هدایت این فعالیت ها از طریق این درگاه انجام گرفته و کلیه سوابق فرهنگی مربوط به هر دانشجو از همین مسیر رسمیت یافته و قابل بهره برداری خواهد بود. ثبت نام و ایجاد پنل کاربری به نام هر دانشجو الزامی بوده و برای ثبت کلیه امور فرهنگی در طی دوران دانشجویی مورد نیاز است. **بسیار مهم:** اردوی یک روزه ویژه دانشجویان نوورود به منظور آشنایی با دانشگاه و فرآیندهای مربوط به آن اعم از فرهنگی، دانشجویی و آموزشی در مهر ماه سال جاری توسط معاونت فرهنگی اجتماعی دانشگاه برنامه ریزی شده است. با توجه به ضرورت آغاز بانشاط و همراه با آگاهی نسبت به محیط دانشگاه، حضور در این اردو برای تمامی دانشجویان نوورود الزامی است. برای دریافت اطلاعات اردو به سامانه فرهنگی بالا مراجعه نمایید.

#### قابل توجه دانشجویان شاهد و ایثارگر:

لازم است حتما با مراجعه به آدرس: قزوین، چهارراه عمران، بنیاد شهید و امور ایثارگران شهرستان قزوین، واحد آموزش عالی و گرفتن معرفی نامه کتبی در روز ثبت نام حضوری و تحویل مدارک ثبت نام، معرفی نامه خودشان را به گروه شاهد و ایثارگر دانشگاه واقع در ساختمان شهید احمدی روشن، طبقه همکف، اتاق شماره یک واحد اموزش شاهد و ایثارگر تحویل دهند.

دانشجویان شاهد و ایثارگر با تعاریف زیر نیز لازم است از ارگانی که پرونده ایثارگری دارند معرفی نامه دریافت نموده و در روز ثبت نام حضوری به گروه شاهد و ایثارگر دانشگاه تحویل دهند.

? جانباز، فرزند و همسر جانباز زیر ۲۵٪

المنده، فرزند و همسر رزمنده با حداقل سابقه حضور داوطلبانه شش ماه متوالى و یا نه ماه متناوب در جبهه

شماره های تماس گروه شاهد و ایثارگر دانشگاه ۳۳۹۰۱۴۷۲-۳۳۹۰۱۴۵۸ ۳۳۹۰